When using VYED we have had to make use of the filters. VYED displays to view Hillingdon's or an individual school's data we are presented with something like the following. These numbers (No. of Pupils, Overall Attendance, Persistently absent pupils, and Severely absent pupils) just do not look right. However, after applying filters a better result was seen:

| Filter                      | Number of<br>Pupils | Overall<br>Attendance | Persistently<br>Absent Pupils | Severely<br>Absent Pupils |
|-----------------------------|---------------------|-----------------------|-------------------------------|---------------------------|
| No Filters                  | 53,989              | 92.5%                 | 12,346                        | 1,195                     |
| Compulsory School Age = Yes | 51,602              | 92.8%                 | 11,195                        | 851                       |
| Leavers = Only On-Roll      | 37,751              | 93.6%                 | 6,576                         | 584                       |

These filters can be applied in the main window of VYED. We do not have access to VYED for schools, so we hope that your screens are like below.

| Now available: att                                         | endance data downloads.                                                      |                              |                                                         |                                                                                                    |                                                                                                    |                                               |                                                  |                                                                                                    |                                              |                                                                                                    |     |
|------------------------------------------------------------|------------------------------------------------------------------------------|------------------------------|---------------------------------------------------------|----------------------------------------------------------------------------------------------------|----------------------------------------------------------------------------------------------------|-----------------------------------------------|--------------------------------------------------|----------------------------------------------------------------------------------------------------|----------------------------------------------|----------------------------------------------------------------------------------------------------|-----|
| Vulnerable child ind<br>You can also view u                | dicators temporarily unavailable<br>pdates on <u>current technical iss</u> i | for routine updates.<br>ues. |                                                         |                                                                                                    |                                                                                                    |                                               |                                                  |                                                                                                    |                                              |                                                                                                    |     |
| Insights dashboard                                         | Local authority                                                              | School                       | Pupil                                                   |                                                                                                    | Guida                                                                                                    | ince                                          |                                                  | Feedback                                                                                                    |                                              | ≂ Filters                                                                                                    |     |
|                                                            | -                                                                            |                              |                                                         |                                                                                                    |                                                                                                    |                                               |                                                  |                                                                                                    |                                              | Q Search                                                                                                    |     |
| Latest session available:                                  | 04/06/2024                                                                   |                              |                                                         |                                                                                                    |                                                                                                    |                                               |                                                  |                                                                                                    |                                              | Filters on this page                                                                                                    | _   |
| School                                                     |                                                                              |                              |                                                         |                                                                                                    |                                                                                                    |                                               |                                                  |                                                                                                    |                                              | Compulsory school age<br>is (All)                                                                                                    | ~ 6 |
| Get attendance and<br>Data is updated daily                | absence figures for the whole LA,                                            | school and pupil characteris | tic groups. Use the filter p                            | pane on the rig                                                                                                    | nt hand side                                                                                                    | to coloct pup                                 | il oboroo                                        | and a block                                                                                                    |                                              |                                                                                                    |     |
|                                                            | у.                                                                           |                              |                                                         |                                                                                                    |                                                                                                    | to select pup                                 | II Charac                                        | teristics.                                                                                                    |                                              | Phase<br>is (All)                                                                                                    | ~   |
| Select school                                              | у.                                                                           |                              |                                                         |                                                                                                    |                                                                                                    | to select pup                                 | II Charac                                        | teristics.                                                                                                    |                                              | Phase<br>is (All)<br>Sex<br>is (All)                                                                                                    | ~   |
| Select school                                              | y.                                                                           |                              |                                                         |                                                                                                    | ~                                                                                                    | to select hob                                 | ii charac                                        | teristics.                                                                                                    |                                              | Phase<br>is (All)<br>Ethnicity<br>is (All)                                                                                                    | ~   |
| Select school<br>All<br>Number of pu                       | y.<br>pils Overall attenda                                                   | ince Persistently            | absent pupils                                           | Severely abser                                                                                                    | ✓ t pupils                                                                                                    | no select pop                                 | II CHATAC                                        | teristics.                                                                                                    |                                              | Phase<br>is (All)<br>Sex<br>is (All)<br>Ethnicity<br>is (All)<br>Year group<br>is (All)                                                                                                    | • • |
| Select school<br>All<br>Number of put<br>53,989            | pils Overall attende<br>92.5%                                                | nce Persistently<br>12       | absent pupils \$                                        | Severely abser<br>1,195                                                                                                    | ✓                                                                                                    |                                               | II CHATAC                                        | tensucs.                                                                                                    |                                              | Phase<br>is (AII)<br>Sex<br>is (AII)<br>Ethnicity<br>is (AII)<br>Vear group<br>is (AII)<br>Penistently absent<br>is (AII)                                                                                                    |     |
| Select school<br>All<br>Number of pu<br>53,989             | y.<br>Overall attenda<br>92.5%<br>School Name                                | nce Persistently<br>12       | absent pupils<br>;346<br>UPN Attend                     | Severely abser<br>1,195<br>dance Absence                                                                                                    | t pupils                                                                                                    | Jnauthonsed Fu                                | II days F<br>ssed s                              | Possible Miss                                                                                                    | eed sions                                    | Phase<br>to AUD<br>Set<br>to AUD<br>Ethnicity<br>to AUD<br>Vear group<br>to AUD<br>Penisstently absent<br>to AUD<br>Severely absent<br>is (AU)                                                                                                    |     |
| Select school<br>All<br>Number of pu<br>53,989             | y.<br>Overall attenda<br>92.5%<br>School Name                                | nce Persistently<br>12       | rabsent pupils<br>2,346<br>UPN Attend                   | Severely abser<br>1,195<br>dance Absence                                                                                                    | V<br>t pupils<br>Authorised L                                                                                                    | Jnauthorised Fu                               | II days F<br>ssed s                              | Possible Missessions sessons sessons sessons sessons sessons sessons sessons sessons sessons sessons sessons sessons sessons sessons sessons sessons sessons sessons sessons sessons sessons sessons sessons sets sets sets sets sets sets sets se | sed<br>sions                                 | Phase<br>is QAD<br>Set<br>is QAD<br>Ethnicity<br>is QAD<br>Vear group<br>is QAD<br>Persistently absent<br>is QAD<br>Severely absent<br>is QAD<br>Special educational needs (SEN) supp<br>is QAD                                                                                                    |     |
| Select school All Number of pu 53,989 spil Name            | pils Overail attende<br>92.5%<br>School Name                                 | nce Persistently<br>12       | ubsent pupils<br>346<br>UPN Attenc                      | Severely abser<br>1,195<br>dance Absence<br>57.5% 32.5%<br>39.2% 10.8%                                                                                   | ×<br>t pupils<br>Authorised L<br>25.0%<br>2.9%                                                                                                    | Jnauthorised Fu<br>mi<br>7.5%<br>7.9%         | III days F<br>ssed s<br>38<br>12                 | Possible Missi<br>essions sest<br>240<br>240                                                                                                    | sed<br>sions<br>78<br>26                     | Phase<br>is AMD<br>Set is AMD<br>Ethnicity<br>is (AM)<br>Year group<br>is (AM)<br>Persistently absent<br>is (AM)<br>Severely absent<br>is (AM)<br>Severely absent<br>is (AM)<br>Free school meals (FSM)<br>is (AM)                                                                                                    |     |
| Select school<br>All<br>Number of pu<br>53,999<br>pil Name | pils Overail attenda<br>92.5%<br>School Name                                 | nce Persistently<br>12       | u absent pupils<br>1,346<br>UPN Attend<br>8<br>9        | Severely abser           1,195           dance         Absence           87.5%         32.5%           89.2%         10.8%           90.0%         10.0% | V           t pupils           Authorised         L           25.0%           2.9%           10.0%                                                                                                    | Jnauthorised Fu<br>mi<br>7.5%<br>7.9%<br>0.0% | III days F<br>ssed s<br>38<br>12<br>3            | Possible Mis-<br>essions ses-<br>240<br>240<br>70                                                                                                    | sed<br>sions<br>78<br>26<br>7                | Phase<br>is 0AID<br>Set is 0AID<br>Ethnicity<br>is 0AID<br>Ethnicity<br>is 0AID<br>Persistently absent<br>is 0AID<br>Severely absent<br>is 0AID<br>Severely absent<br>is 0AID<br>Free school meals (FSM)<br>is 0AID<br>Free school meals (FSM)<br>is 0AID                                                                              |     |
| Select school<br>All<br>S3,989<br>pil Name                 | y.<br>Overall attenda<br>92.5%<br>School Name                                | nce Persistently<br>12       | ubsent pupils 3<br>,346<br>UPN Attend<br>8<br>9<br>9    | Severely abser<br>1,195<br>dance Absence<br>87.5% 32.5%<br>99.2% 10.0%<br>90.0% 10.0%<br>97.4% 2.6%                                                      | V         Image: Constraint of the second second secon | Jnauthorised Fun<br>mi<br>7.5%<br>0.0%        | II days F<br>ssed s<br>38<br>12<br>3<br>4        | Possible Misi<br>essions ses:<br>240<br>240<br>70<br>302                                                                                                    | sed<br>sions<br>78<br>26<br>7<br>8<br>8      | Phase<br>is 0AB<br>Sex is 0AB<br>Ethnicity<br>is 0AB<br>Wer group<br>is 6AB<br>Persistently absent<br>is 0AD<br>Severity absent<br>is 0AD<br>Severity absent<br>is 0AD<br>Secal educational needs (SEN) supp<br>is 0AB<br>Fire achool meals (FSM)<br>for 0AB<br>Education, health and care plan (EHC)<br>is 0AD                        |     |
| Select school<br>All<br>Number of pu<br>53,989<br>pil Name | pils Overail attenda<br>92.5%<br>School Name                                 | nce Persistently<br>12       | r absent pupils 3,346<br>UPN Attend<br>8<br>9<br>9<br>9 | Severely abser<br>1,195<br>dance Absence<br>57.5% 32.5%<br>92.2% 10.8%<br>90.0% 10.0%<br>97.4% 2.6%<br>84.4% 1.6%<br>34.4% 1.6%                          | L         L           L         pupils           Authorised         L           25.0%         2.9%           10.0%         2.6%           1.0%         4.2%                                                                                                    | Jnauthorised Fu<br>mi<br>7,5%<br>0,0%<br>0,0% | III days Fs<br>ssed s<br>38<br>12<br>3<br>4<br>2 | Possible Misi<br>essions ses:<br>240<br>240<br>70<br>302<br>314                                                                                                    | sed<br>sions<br>78<br>26<br>7<br>8<br>5<br>5 | Phase<br>is 0AID<br>Sex is 0AID<br>Ethnicity<br>is 0AID<br>Ethnicity<br>is 0AID<br>Persistently absent<br>is 0AID<br>Severity absent<br>is 0AID<br>Severity absent<br>is 0AID<br>Severity absent<br>is 0AID<br>Free school meals (FSM)<br>is 0AID<br>Education, health and care plan (EHCI<br>is 0AID<br>Leavers<br>is 0AID<br>Leavers |     |

## Compulsory School Age filter

We used the Compulsory School Age filter to move closer to what was expected.

| Compulsory school age | ~ |
|-----------------------|---|
| is (All)              |   |

By default, this filter is set to ALL pupils. It should be changed to Yes. Click on the down-arrow, Basic filtering is shown and then select "Yes".

This will filter out children who are not at compulsory school age. This makes a small difference in the reported numbers.

| <b>〒</b> Filters      | *      |
|-----------------------|--------|
| Q Search              |        |
| Filters on this page  |        |
| Compulsory school age | Q      |
| Filter type           |        |
| Basic filtering       | $\sim$ |
| ,                     |        |
| Select all            |        |
| 🗌 No                  |        |
| ✓ Yes                 |        |

By default (to LA's) VYED reports both On & Off Roll pupils. This makes a significant difference to the reported numbers. Not having access to VYED for schools we cannot be certain that this effects schools in a similar way it does us. To obtain clear results we filter out Off-Roll pupils, there are two

options, use either the Leavers or Leaving Date filters. We recommend using the Leavers filter. By all means experiment with the Leaving Date filter.

These filters are buried at the bottom of the filters pane, and probably you will need to use the scroll bar to see them.

| Leavers      | $\checkmark$ |
|--------------|--------------|
| is (All)     |              |
| Leaving date | ~ <          |
| is (All)     |              |

Click on the down arrow again to see the available options.

Use the "All current pupils" options.

As can be seen in the

table at the start of this document this has significant impact.

END

| Leav         | erc                            | ~ | 0      |
|--------------|--------------------------------|---|--------|
| is All       | current pupils                 |   | 1      |
| Filter       | type                           |   |        |
| Bas          | ic filtering                   |   | $\sim$ |
| Q            | Search                         |   |        |
|              | Select all                     |   |        |
| $\checkmark$ | All current pupils             |   |        |
|              | Leavers, current academic year |   |        |
|              | Leavers previous academic year |   |        |